## ACCEPT AND DECLINE LOANS

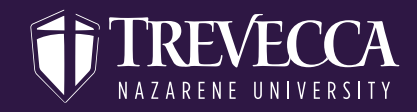

| STEP<br>ONE  | Log on to MyTrevecca (my.trevecca.edu)                                                                       |  |
|--------------|----------------------------------------------------------------------------------------------------|--|
| STEP<br>TWO  | Select Self-Service under Trevecca Quick Links                                                               |  |
|              | Student Quick Links                                                                                          |  |
|              | Presence Blackboard Learn Student Development Gateway                                                        |  |
|              | Student Account Center ID Card / Add Boone Bucks                                                             |  |
|              | Tutoring Services and<br>Academic Coaching Guardian Campus<br>Reporting Form Image Naggoner Library Webprint |  |
|              | Trevecca Chapel                                                                                              |  |
| THREE        |                                                                                                    |  |
| STEP<br>FOUR | Select Financial Aid                                                                                         |  |
|              |                                                                                                    |  |
|              | Hello, Welcome to Colleague Self-Servicel<br>Choose a category to get started.                               |  |
|              | Student Account Center Here you can view your latest statement and make a payment online.                    |  |
|              | Financial Aid<br>Here you can access financial aid data, forms, etc.                                         |  |
| STEP<br>FIVE | Select the correct academic year                                                                             |  |
|              | 2020-2021 Award Year 🗸                                                                                       |  |